## 信达澳亚微信交易平台开户指南

## 温馨提示:开户前请准备好您的身份证和银行卡

接下来开始说说开户怎么走:

1. 微信搜索"信达澳亚基金"公众号,并关注"信达澳亚基金"公众号;

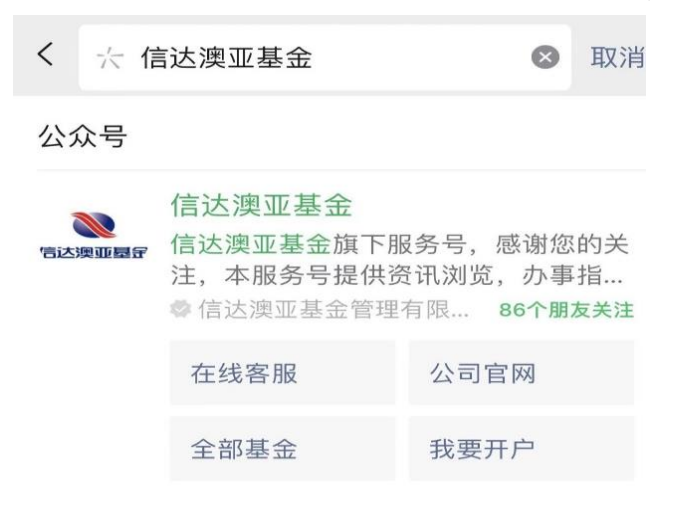

2. 进入"信达澳亚基金"公众号,选择【我要交易】-【我要开户】;

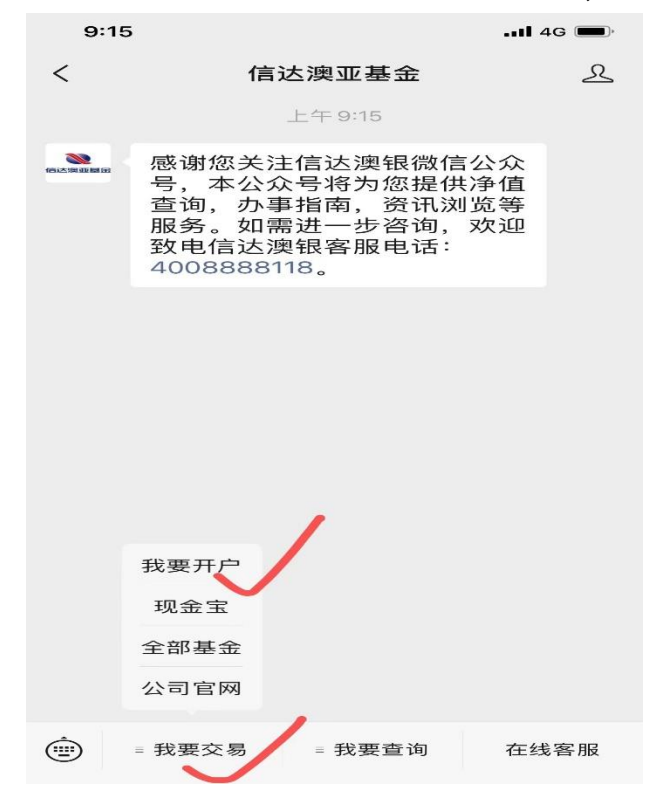

| 9:59 🕫   |                |      |
|----------|----------------|------|
| $\times$ | 开户             |      |
| <u>چ</u> | <b>三</b> 名认证 绑 | 定银行卡 |
| F        |                | 2    |
| L        | 身份证人像面         | _    |
| Г        | 6              |      |
| L        | 身份证国徽面         |      |
|          |                |      |
|          | < >            |      |

- 3. 点击【拍照按钮】并上传身份证照片;
- 4. 识别成功后请浏览并确认信息正确,如姓名识别有误可进行手动更 改,同时点击【联系地址】并补全信息,最后点击【上传】;

| 9:26 🗸   |               | •••• 4G |
|----------|---------------|---------|
| ×        | 信达澳银基金        |         |
| 三 2 实名认证 | LE 绑定         | 眼行卡     |
| 姓名       |               | >       |
| 国籍       |               | 中国 >    |
| 性别       |               | 男       |
| 身份证号     |               |         |
| 出生日期     |               |         |
| 证件有效期    |               | -       |
| 联系地址     |               | 请填写 >   |
| 其他证件     | 关型请到信达澳银基金官网进 | 行开户     |
|          |               |         |
|          | < >           |         |

5. 补充个人信息并确定其余信息是否正确,选底部提示后点击【提

| 实名认证                                                                             | 绑定银行卡                                                                                                    |
|----------------------------------------------------------------------------------|----------------------------------------------------------------------------------------------------|
| 补充个人信息                                                                           |                                                                                                    |
| 昭亚                                                                               | 调调写 >                                                                                                    |
| 账户控制人                                                                            | 本人 >                                                                                                    |
| 账户受益人                                                                            | 本人 >                                                                                                    |
| 诚信记录                                                                             | 诚信记录良好 >                                                                                                    |
| 税收居民身份                                                                           | 仅中国税收居民身份 >                                                                                                 |
| 邮政编码                                                                             | 100000 >                                                                                                    |
| 邮箱地址                                                                             | 调调写 >                                                                                                    |
| 推荐人(选填)                                                                          | 请填写 >                                                                                                    |
|                                                                                  |                                                                                                    |
| 本人保证提供的信息点<br>信息不真实、不准确、<br>任、基金销售机构得不<br>何后果,且有权拒绝销<br>提供信息发生重要变化<br>行更新并告知基金销售 | 定、准确、完整、加略并确认若提供有<br>不完整的。应该就法承担相应法律师<br>教团由止学校的关于适当提不它配的位<br>售产品或提供服务。本人已知限并确认<br>,可能影响投资者分类的,应当及时过<br>机构。 |

输入您需要绑定的银行卡号和该卡号的预留手机号,并短信验证后点击【下一步】;

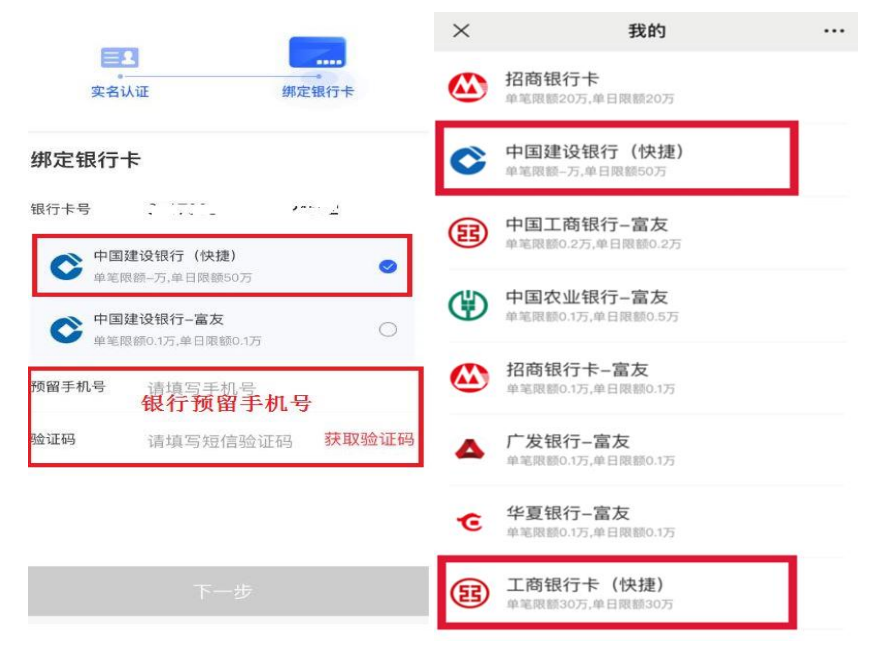

每个银行的额度有所不同,温馨提示您开户时注意银行卡的额度! 目前建行快捷、工行快捷支付额度较高。

## 7. 设置6位交易密码后,点击【下一步】即可完成开户操作。

| _     |
|-------|
| 绑定银行卡 |
|       |
|       |
|       |
|       |

下一步